# Kapitel

# Die laufende Buchhaltung

# Lernen Sie hier, alle Vorgänge aus dem täglichen Geschäft zu buchen.

n der Praxis werden alle Rechnungen über Personenkonten gebucht<sup>32</sup>. So haben Sie eine doppelte Kontrolle (beim Buchen der Rechnung und beim Buchen der Zahlung) und können Ihren Finanzbedarf besser planen. Mit Hilfe einer Liste der Offenen Posten Kreditoren und Debitoren sehen Sie sehr schön, wann welche Zahlungen fällig sind und wann welche Zahlungseingänge zu erwarten sind.

Praxistipp

🗁 Wichtig

Für den Fall, dass bestimmte Kunden und Lieferanten nur einmalig auftreten, können Sie so genannte **Einmalkunden** oder **Einmallieferanten** anlegen. Bei dieser Kennzeichnung ist es möglich, bei der Erfassung der Buchung die Adresse und Bankverbindung einzugeben. Diese Daten werden dann beim Offenen Posten gespeichert und stehen sowohl im Zahlungsverkehr, als auch im Mahnwesen zur Verfügung.

Im Gegensatz zur Theorie, wo die Vorsteuer und Mehrwertsteuer immer manuell kontiert werden, ist es in der Praxis völlig ausreichend, die Aufwands- und Erlöskonten auf der einen Seite und die Personenkonten auf der anderen Seite zu kontieren. An Hand der in den Konten hinterlegten Steuerschlüssel schlägt das Programm die Steuer in der Buchung in der Regel automatisch vor.<sup>53</sup>

> Ich werde in der laufenden Buchhaltung mit Eingangs- und Ausgangsrechnungen beginnen, anschließend Zahlungseingänge und Zahlungsausgänge buchen und mich dann Besonderheiten, wie Kassenbeleg, Lohnbeleg und Splitbuchung widmen. Dabei werde ich ausführlich auf die Möglichkeiten der Korrektur von Buchungen eingehen und in diesem Zusammenhang noch einmal systematisch die einzelnen Einstellungen im Programm durchgehen, die Einfluss auf eine nachträgliche Bearbeitung unserer erfassten Buchungen haben.

> <sup>52</sup> Eine Ausnahme bildet die so genannte Einnahme-Überschuss-Rechung, bei der die Erfassung der Rechung in der Regel erst bei der Zahlung erfolgt und dann direkt das Zahlungsmittelkonto gegen das Aufwands- oder Erlöskonto gebucht wird.

<sup>53</sup> Das entbindet Sie allerdings nicht davon, zu prüfen, ob auch mit dem richtigen Steuerschlüssel gebucht wird. Sollte dies nicht der Fall sein, haben Sie entweder nicht das richtige Konto gewählt, oder im ausgewählten Konto ist kein oder ein anderer Steuerschlüssel hinterlegt. Das ist z.B. bei den Konten des Anlagevermögens in den Vorlagen des Herstellers der Fall. Hier ist kein Steuerschlüssel hinterlegt. In diesem Fall entweder den Sachkontenstamm überarbeiten oder den Steuerschlüssel in der Buchung manuell eingeben.

© New Earth Publishing

# Buchen von Eingangsrechnungen

Die Systematik beim Buchen von Eingangsrechnungen ist immer die gleiche; ob Sie jetzt eine Wareneingangsrechnung buchen, oder den Einkauf von Büromaterial, das macht von der Buchungstechnik her keinen Unterschied.

Die Musikladen GmbH kauft am 04.01.2010 bei Conrad Electronic 200 CDs für den Weiterverkauf, Rechnungsbetrag netto € 2.660,00 zuzüglich 19% Mwst. € 505,40. Die Rechnungsnummer lautet: 8612213.

Ich kontiere meine Belege vor der Erfassung, d.h. mein Buchungssatz lautet:S34000 (Wareneingang 19%)anK70000(Conrad Electronic)

| Bruttobatraginki Stever                                                                                  | Buchungserfassung    | 01 Hauptbuchhaltung   F | Periode 01 = Janua | r 2010                      |                 |
|----------------------------------------------------------------------------------------------------|----------------------|-------------------------|--------------------|-----------------------------|-----------------|
| Diutobeliag liki. Steder                                                                                 | Solikonto            | Belegnummer             | Belegdatum         | Habenkonto                  | Betrag          |
| Die Steuer wird nur au-                                                                                  | Wareneingang 19% VS  | t                       | ■ U4.01.2010 1     | Conrad Electronic SE        | 3.165,40 E EURO |
| tomatisch vorgeschlagen,                                                                                 | wareneingang 1530 vo | k.                      |                    | Conrad Electronic - Hirscha |                 |
| wenn der Steuerschlüssel                                                                                 |                      |                         |                    | 92240 Hirschau / Oberpf     |                 |
| im Sachkonto hinterlegt                                                                                  |                      |                         |                    |                             |                 |
| sel manuell eingeben.                                                                                    | Steuer Steuer        | Länder Steuer           |                    | Buchungstext                |                 |
| Die Buchungsvorlagen<br>wurden vollständig über-<br>arbeitet. \$# werden beim<br>Bestätigen durch Liefe- |                      | *1 19,00 %              | 505,40 RE \$#      | <b>*</b> 1 1                |                 |
| rantennr. und Kurzbe-<br>zeichnung ersetzt.                                                              | BK 01                | 0,00 Euro               | BK 01              | -39.270,00 Euro             | F               |

**EINGANGSRECHNUNG CONRAD ELECTRONIC.** Wir erfassen die Eingangsrechnung in Periode 01. Bitte verwenden Sie informative Buchungstexte, denn damit wird es leichter, die Konten abzustimmen.

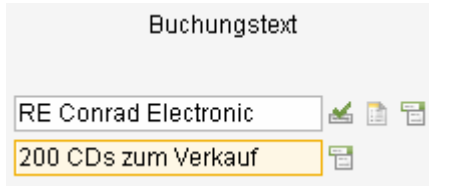

BUCHUNGSTEXT. Ergänzen Sie in der 2. Zeile noch, was Sie bei diesem Lieferanten gekauft haben.

Buchen Sie in **Periode 01**. Im Sollkonto tragen Sie das Konto **S34000** ein, dann die **Belegnummer** (Rechnungsnummer)<sup>54</sup>, das **Belegdatum**, das **Lieferantenkonto** (**K70000**) und den Bruttobetrag von € **3.165,40**. Unser Lieferant ist ein steuerpflichtiger Inländer, d.h. die Steuer wird automatisch richtig vorgeschlagen. Zur Kontrolle werden Steuersatz und Steuerbetrag angezeigt. Im Feld **Buchungstext** bitte möglichst genaue Informationen eingeben, dann ist es später leichter, das Konto Wareneingang abzustimmen.

<sup>&</sup>lt;sup>54</sup> Es gibt Firmen, die arbeiten mit einem Paginierstempel, d.h. alle eingehenden Rechnungen werden mit einer fortlaufenden Nummer versehen. In diesem Fall geben Sie im Feld Belegnummer die Nummer des Paginierstempels ein und tragen die Rechnungsnummer erst im Feld OP-Nummer ein.

Wenn Sie weitergehen, kommen Sie ins Feld **OP-Nummer**. Hier wird automatisch die Belegnummer vorgeschlagen. Wichtig ist, dass im Feld OP-Nummer immer die Rechnungsnummer des Lieferanten eingetragen wird, denn die OP-Nummer wird beim Zahlungsverkehr mit angegeben und ist erforderlich, damit der Lieferant die Zahlung der Rechnung richtig zuordnen zu kann.<sup>55</sup> Die Zahlungskonditionen werden aus dem Lieferantenstamm vorgeschlagen und können für jede Buchung individuell geändert werden. Das **Valutadatum** dient als Grundlage für die Berechnung der Fälligkeit. Hier wird das **Belegdatum** vorgeschlagen. Ab dem Valutadatum beginnen die Zahlungskonditionen zu laufen (hier 30 Tage); d.h. wenn ich jetzt das Valutadatum verändere z.B. auf den 06.01.2010, dann heißt das: 30 Tage ab dem 06.01.2010 und damit wird diese Rechnung erst 2 Tage später zur Zahlung fällig. Diese Möglichkeit wird genutzt, wenn die Lieferung der Ware erst später erfolgt.

### Zahlungskonditionen in der Buchungserfassung:

Das System schlägt automatisch die im Personenkonto hinterlegten Zahlungskonditionen vor. Diese können bei jeder Buchung individuell geändert werden. Die Änderung gilt nur für die jeweilige Buchung.

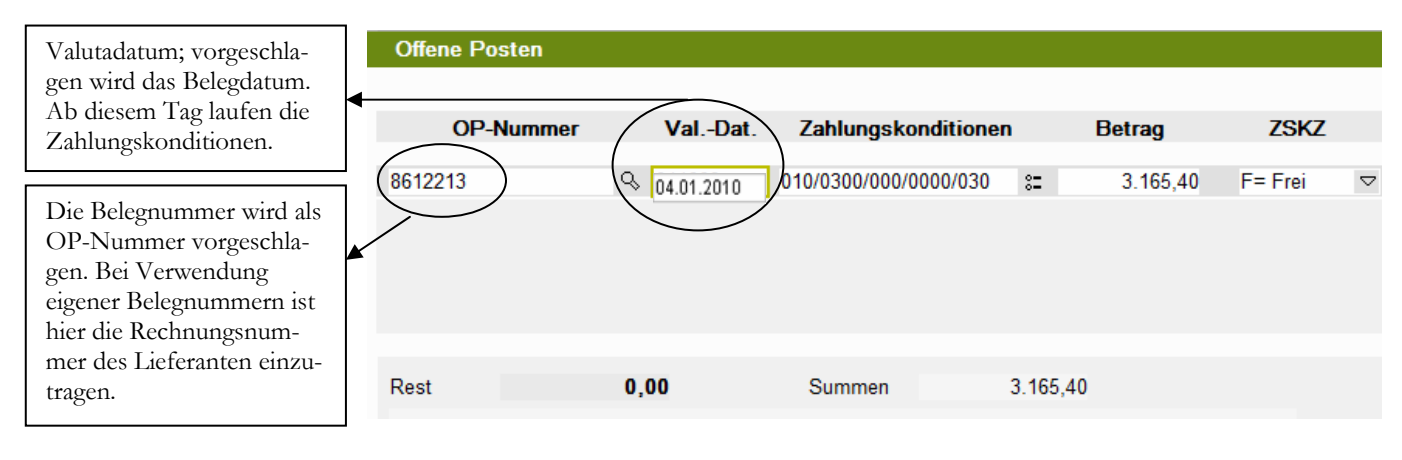

EINGANGSRECHNUNG OP-ERFASSUNG. Bei der OP-Erfassung werden die Belegnummern als OP-Nummer vorgeschlagen und die Zahlungskonditionen aus dem Lieferantenstamm übernommen.

Mit Bestätigung des Feldes Valutadatum ist die Buchungserfassung erfolgreich abgeschlossen.

Praxistipp

Am Besten ist es, Sie drucken zu Beginn Ihrer Arbeit in der Buchhaltung einmal einen kompletten **Kontenplan** aus und passen diesen, soweit erforderlich, den Anforderungen in der eigenen Firma an.<sup>56</sup>

<sup>&</sup>lt;sup>55</sup> Wenn Sie mit Paginierstempel arbeiten, müssen Sie jetzt im Feld OP-Nummer manuell die Rechungsnummer des Lieferanten eintragen.

<sup>&</sup>lt;sup>56</sup> Wenn Sie den Kontenplan überarbeiten, bietet es sich an, auch gleich alle erforderlichen Eingaben für die Kostenrechung zu ergänzen, falls geplant ist, mit Kostenrechnung zu arbeiten.

# Buchen von Ausgangsrechnungen

Ähnlich den Eingangsrechnungen werden auch unsere Ausgangsrechnungen gebucht. Wir gehen im ersten Schritt der Einfachheit halber davon aus, dass wir nur ein Erlöskonto haben.

Wir verkaufen an **Cinema Filmtheater** am **07.01.2010** einen Großbildschirm für den Eingangsbereich auf Ziel; Rechnung **201000152** über brutto **2.380,00**.

| Der Buchungssatz | z: <b>D10000</b>    | an | S84000       | 2.380,00 |
|------------------|---------------------|----|--------------|----------|
| - ((             | Cinema Filmtheater) |    | (Erlöse 19%) |          |

Wir buchen wieder in **Periode 01** und können jetzt, da wir die Kontonummern bereits auf unserem Beleg haben, die Nummern direkt eingeben. D.h. unsere Eingabe im Sollkonto lautet jetzt: **110000** (**1 für Debitor und dann die 10000** für die Kundennummer). Alternativ können Sie auch **1Cine** eingeben und das System übernimmt automatisch den Kunden Cinema, weil der Suchbegriff eindeutig ist. Als Belegnummer wird die Nummer der Ausgangsrechnung erfasst und als Belegdatum das Rechnungsdatum. Im Haben können wir dann gleich **384000** eingeben (**3 für Sachkonto und 84000 für Erlöse 19%**).

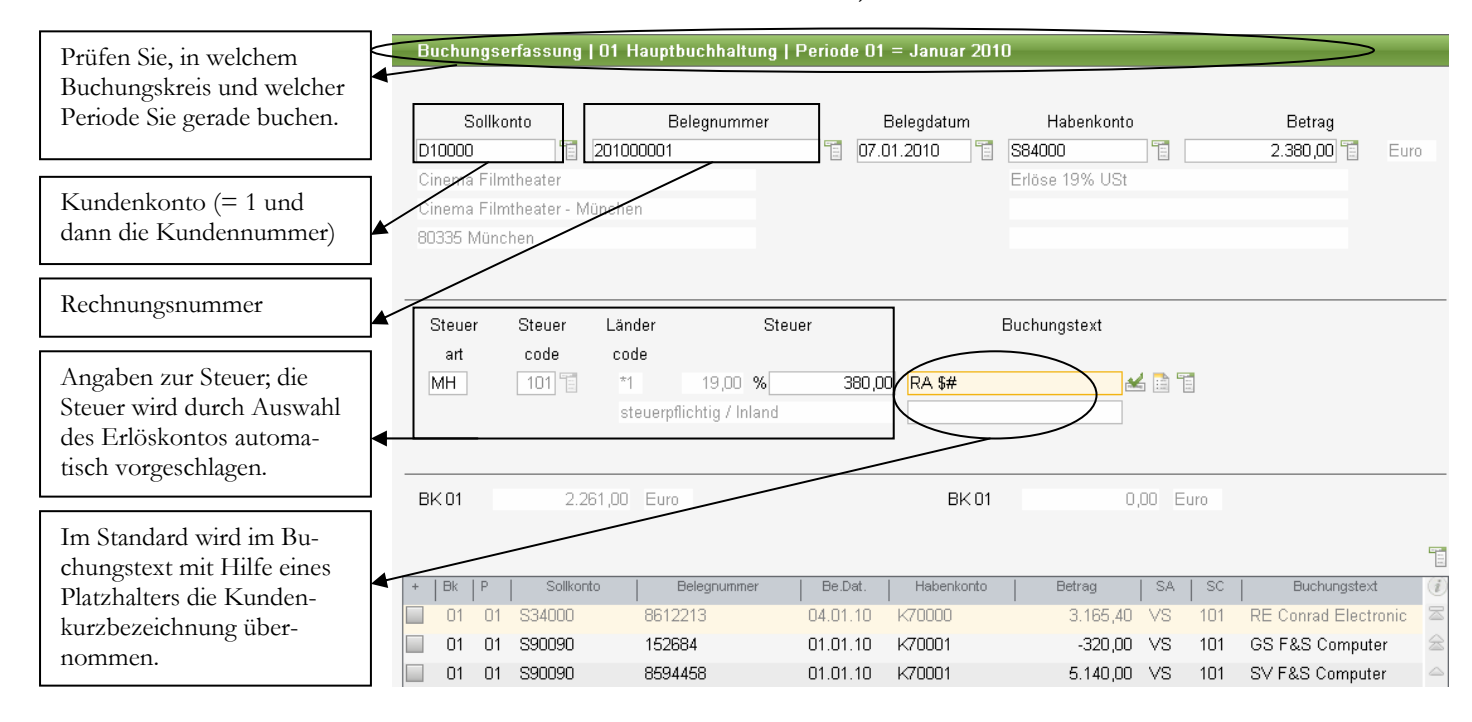

AUSGANGSRECHNUNG CINEMA Wir erfassen die Ausgangsrechnung in Periode 01. Bitte beachten Sie, sprechende Buchungstexte zu verwenden; damit wird es leichter, die Konten abzustimmen

Mit der Auswahl des Erlöskontos wird automatisch der korrekte Steuersatz vorgeschlagen, sofern Sie die neue Vorlage SKR03 als Basis für Ihre verwenden.

Praxistipp

Sie können den Bereich der Erlöskonten zur besseren Übersicht jederzeit um weitere Konten erweitern und die Beschriftung der einzelnen Konten in Anlehnung an Ihre verkauften Produkte ändern. Dann heißt es bei Ihnen z.B. Erlöse HiFi 19% oder Erlöse Musik 19%, usw.

### Ein Erlöskonto, ein Steuersatz.

Bitte beachten Sie, dass generell gilt: Ein Erlöskonto darf nur mit einem Steuersatz gebucht werden. Mischkonten sind im Bereich Erlöse nicht zulässig.

Die Buchungsmatrix wurde überarbeitet. Im Buchungstext steht jetzt bei der Erfassung von Ein- oder Ausgangsrechnungen ein Platzhalter, der die jeweilige Kurzbezeichnung aus dem Lieferanten- bzw. Kundenstamm übernimmt, sobald Sie das Feld Buchungstext bestätigen.

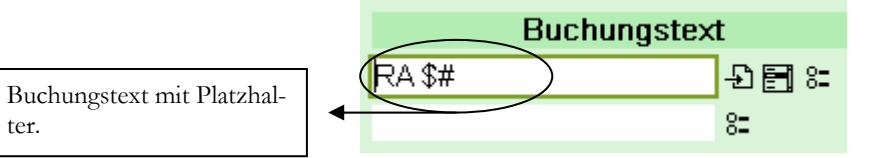

AUSGANGSRECHNUNG – BUCHUNGSTEXT MIT PLATZHALTER. Bestätigen Sie das Feld mit dem Platzhalter, um den Platzhalter durch die Kundekurzbezeichnung zu ersetzen.

Der Vorschlagswert besteht aus 2 Teilen: dem Text RA (Rechnungsausgang) und dem Platzhalter \$#. Der Text (RA) bleibt bestehen, der Platzhalter wird durch die entsprechende Kurzbezeichnung ersetzt.

| Buchungstext |  |  |  |  |  |
|--------------|--|--|--|--|--|
| 9 🗐 🗯        |  |  |  |  |  |
| 8=           |  |  |  |  |  |
|              |  |  |  |  |  |

AUSGANGSRECHNUNG - BUCHUNGSTEXT MIT PLATZHALTER. So sicht der Buchungstext aus, nachdem der Platzhalter ersetzt wurde.

Praxistipp

ter.

Ergänzen Sie den vorgeschlagenen Buchungstext in der Zeile 2 noch mit Informationen zum Vorgang. Sie tun sich später beim Abstimmen der Konten mit aussagekräftigen Buchungstexten wesentlich leichter. Das spart unter anderem Zeit und Geld beim Jahresabschluss<sup>57</sup>.

Bei der Erfassung des offenen Postens wird die Belegnummer automatisch als OP-Nummer vorgeschlagen. Wenn Sie in der Buchungserfassung die Zahlungskonditionen verändern, so gilt diese Änderung nur für diesen einen offenen Posten. Der Eintrag in den Stammdaten wird dadurch nicht geändert.

<sup>57</sup> Es sei an dieser Stelle nochmals darauf hingewiesen: Eine Buchhaltung ist so zu führen, dass sich ein außenstehender Dritter in angemessener Zeit einen Überblick verschaffen kann.

### BUCHEN VON AUSGANGSRECHNUNGEN

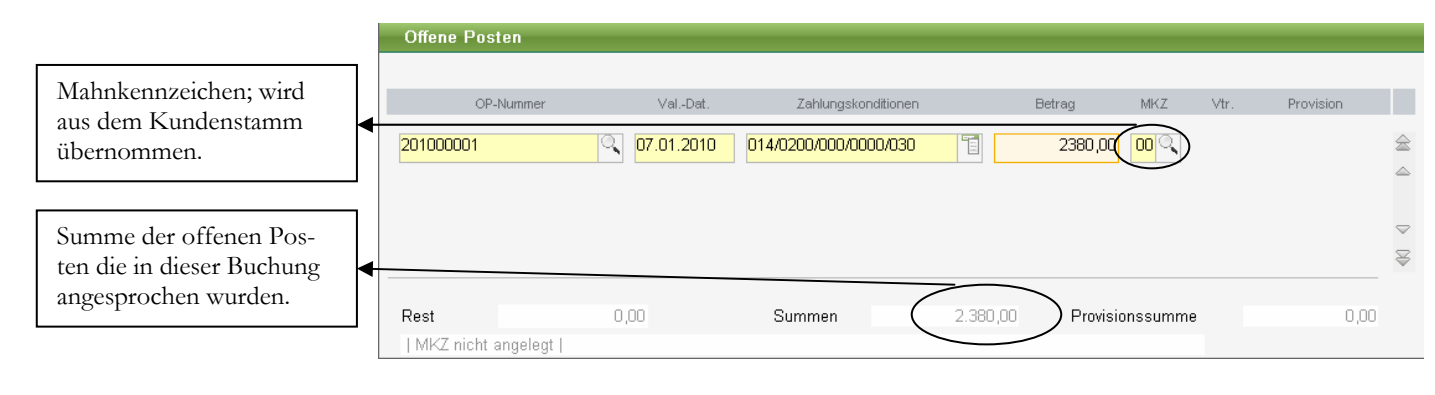

AUSGANGSRECHNUNG OP-ERFASSUNG Im Bereich Offene Posten haben Sie die Möglichkeit, die Angaben zum OP zu verändern.

Im Gegensatz zur Erfassung einer Eingangsrechnung haben Sie bei der Erfassung einer Ausgangsrechnung zusätzlich die Möglichkeit ein Mahnkennzeichen einzutragen. Die genauen Verwendungsmöglichkeiten werden wir später noch im Kapitel Mahnwesen erläutern. Es wird der Wert aus dem Kundenstamm vorgeschlagen.

In die Felder Vtr. (Vertreter) und Provision kommen Sie nur, wenn im Mandantenstamm in den Grundlagen für die Fibu eingestellt wurde: Vertretereingabe möglich. Nur dann haben Sie die Möglichkeit, in der Buchungserfassung auch die Provisionen für die Vertreterabrechnung mit zu erfassen. Das ist eine sehr interessante Möglichkeit. Auf diese Weise sind Sie in der Lage, Provisionszahlungen an die Vertreter erst nach Geldeingang durch den Kunden abzurechnen. Dadurch nehmen Sie Ihren Vertriebsmitarbeiter in die Pflicht, sich auch um die Zahlungseingänge seiner Kunden zu kümmern. So verringern Sie Ihre Zahlungsausfälle und kommen schneller zu Ihrem Geld.

# Die Korrektur von Buchungen

Wenn Ihnen in der laufenden Buchungserfassung ein Fehler unterlaufen ist, so gibt es verschiedene Möglichkeiten zur Korrektur:

**Editieren:** Eine Buchung editieren heißt, sie nachträglich zu verändern. Das ist nur möglich für manuell erfasste Buchungen, in denen kein Saldenvortragskonto angesprochen wurde. D.h. die Buchung wird in der Buchungserfassung erneut zur Verfügung gestellt<sup>58</sup>. **Alle** Felder müssen bestätigt werden und es können in jedem Feld Änderungen vorgenommen werden. **Achtung:** wird die Buchung nicht bis zum Ende bestätigt, ist sie gelöscht.

Löschen: Eine erfasste Buchung wird gelöscht, d.h. Sie ist anschließend nicht mehr vorhanden.

**Stornieren:** Es wird automatisch eine Stornobuchung erzeugt. Es sind also später 2 Buchungen im System: die ursprüngliche Buchung und die dazugehörige Stornobuchung.

<sup>&</sup>lt;sup>58</sup> Intern wird die Buchung vom Programm gelöscht und lediglich eine Kopie der Buchung zur Bearbeitung zur Verfügung gestellt. Denken Sie an die GoB: radieren ist nicht erlaubt. Aber durch das Löschen und die Kopie der Buchungszeile sind beide Buchungszeilen (auch die gelöschte) noch im System vorhanden und können ausgewertet werden.

In der laufenden Buchungserfassung können Sie einfach im Fußteil der Buchungserfassungsmaske die gewünschte Buchung mit einem Doppelklick auswählen und dann direkt bearbeiten.

|                          | Buchungserfass     | ung   01 Hauptbuchha | iltung   Periode 01 = Jan | uar 2010         |                             |
|--------------------------|--------------------|----------------------|---------------------------|------------------|-----------------------------|
|                          |                    |                      |                           |                  |                             |
|                          | Sollkonto          | Belegnumme           | er Belegdatum             | Habenkonto       | Betrag                      |
|                          | D10000             |                      |                           |                  |                             |
|                          | Cinema Filmtheater |                      |                           |                  |                             |
|                          | Cinema Filmtheater | - München            |                           |                  |                             |
|                          | 80335 München      |                      |                           |                  |                             |
|                          |                    |                      |                           |                  |                             |
|                          |                    |                      |                           |                  |                             |
|                          | Steuer Steuer      | Länder               | Steuer                    | Buchungstext     |                             |
|                          | art code           | code                 |                           |                  |                             |
|                          |                    |                      |                           |                  |                             |
|                          |                    |                      |                           |                  |                             |
|                          |                    |                      |                           |                  |                             |
|                          |                    | 044.00               |                           |                  |                             |
|                          |                    | 1.641,00 Euro        |                           |                  |                             |
| Mit einem Doppelklick    |                    |                      |                           |                  | <b>E</b>                    |
| wählen Sie die gewünsch- | L IBVID I Soll     | konto I Belegnumme   | ar I Re Net I Hehenkor    | nto I Betrea I ( | E SALSCI Buchungstavt 🥖     |
| te Buchung zur Bearbei-  |                    |                      | 07.01.10 \$84000          | 2 380 00         | 4H 101 RA Cinema Filmtheate |
| tung aus.                |                    | 0 8612213            | 04.01.10 K70000           | 3 165 40 V       | /S 101 RE Conrad Electronic |
|                          |                    |                      |                           | 0.100,10         |                             |

### BUCHUNGSERFASSUNG - KOPF. Klicken Sie eine Buchung an zur Auswahl (Doppelklick).

|                                                          | Bildschirmauskunft f | ür Periode O | 1         |            |          |                      |
|----------------------------------------------------------|----------------------|--------------|-----------|------------|----------|----------------------|
| Das i für Info steht für die<br>Details, das Häkchen mit |                      |              |           |            |          |                      |
| dem Blatt Papier steht für                               | 7                    | Buch.datum   | Sollkonto | Habenkonto | Betrag   |                      |
| editieren und der Mülleimer                              | Lauf Nr              | Belegdatum   | Beleg     | nummer     | in Euro  | Buchungstext         |
| steht für löschen.                                       |                      | 08.10.10     | D10000    | S84000     | 2.380,00 | RA Cinema Filmtheate |
|                                                          |                      | 07.01.10     | 201000001 |            |          | Großbildschirm       |

BILDSCHIRMAUSKUNFT. In der Bildschirmauskunft können Sie die Buchung jetzt bearbeiten.

Wenn Sie eine Buchung bearbeiten wollen, deren Erfassung schon ein wenig zurückliegt, öffnen Sie die Buchungserfassung in der entsprechenden Periode und wählen Buchungserfassung aus. Lassen Sie sich alle Buchungen anzeigen (einfach im Feld 1 eine 1 eingeben und alle vorgegebenen Einstellungen übernehmen). Alternativ können Sie mit Hilfe des Filters gezielt nach einer Buchung suchen.

Unsere letzten beiden Buchungen, die Eingangs- und die Ausgangsrechnung sind lösch- und editierbar. Wir wählen die zuletzt erfasste Ausgangsrechnung aus und schauen uns noch einmal die Details an.

|                                                                                                    | Einzelheiten zur Buchung 000016                 |                                                     |                                |                             |  |  |
|----------------------------------------------------------------------------------------------------|-------------------------------------------------|-----------------------------------------------------|--------------------------------|-----------------------------|--|--|
| Einzeineiten zur Buchung.                                                                                                    | Buchungskreis                                   | 01 Hauptbuchhaltung                                 | Periode / Fina                 | nzjahr 01 / 2010            |  |  |
| Transaktionsnummer;<br>wird vom System automa-                                                                                      | <b>Soll</b><br>Cinema Filmtheater               | D10000<br>- München                                 | <b>Haben</b><br>Erlöse 19% USt | S84000                      |  |  |
| An Hand fehlender Trans-<br>aktionsnummern kann<br>man später erkennen, wie                                                         | Buchungsdatum<br>Belegdatum                     | 08.10.2010<br>07.01.2010                            | Benutzer<br>Transaktionsnr.    | @CL                         |  |  |
| viele Buchungen gelöscht<br>wurden.                                                                                                 | Belegnummer<br>Buchungstext 1<br>Buchungstext 2 | 201000001<br>RA Cinema Filmtheate<br>Großbildschirm | Steuerschlüssel<br>Steuer      | MH 101 *1<br>19,00 <b>%</b> |  |  |
| Nur wenn das Löschkenn-<br>zeichen auf lösch- und<br>editierbar steht, kann eine<br>Buchung nachträglich<br>noch bearbeitet werden. | Bruttobetrag<br>Steuerbetrag<br>Skontobetrag    | 2.380,00 Euro<br>380,00 Euro<br>0,00 Euro           |                                |                             |  |  |
|                                                                                                    | OP-Nummer<br>Löschkennz.                        | 201000001<br>lösch- und editierbar                  | Zahlungskond.                  | 014/0200/0000/0000/030      |  |  |

**DETAILS DER ZULETZT ERFASSTEN BUCHUNG** Neben den kompletten Details der Buchung sehen wir jetzt unten links im Feld Löschkennzeichen: lösch- und editierbar.

Damit eine Buchung lösch- und editierbar ist, müssen folgende Voraussetzungen erfüllt sein:

- Im Mandantenstamm muss bei den Angaben zur Finanzbuchhaltung eingestellt sein, dass alle Buchungen (oder zumindest die des Benutzers) gelöscht werden können.
- Es darf in der Buchung kein Saldenvortragskonto angesprochen sein.
- Es darf sich nicht um eine vom System erzeugte Buchung handeln (z.B. automatische Stornobuchung,...).
- Das endgültige Buchungsjournal darf noch nicht gedruckt sein.

Wenn Sie jetzt die Einzelheiten zur Buchung wieder verlassen (in der OK-Abfrage mit ja oder nein bestätigen) und in die Übersicht zurückgehen, sehen Sie in der linken unteren Ecke an Ihrem Bildschirm, welche Kurzbefehle für die möglichen Aktionen zur Verfügung stehen.

Zur Erinnerung noch einmal die Einstellungen im Mandantenstamm:

|                                                        | Mandanteneinstellungen             |                                                  |
|--------------------------------------------------------|------------------------------------|--------------------------------------------------|
| Sie erreichen diese Seite<br>wahlweise durch Maus-     | Allgemein <u>S</u> chlüsselformate | <b><u>F</u>iBu</b> <u>A</u> uftragsbearbeitung 1 |
| klick auf Fibu oder die<br>Eingebe von <b>E</b> in der |                                    |                                                  |
| OK-Abfrage und bestäti-                                | 01 Geschäftsjahr                   | 01 = Beginn Januar 🗢                             |
| gen.                                                   | 02 Buchhaltungsbeginn              | 00 = vor Finanzjahr 🗢                            |
|                                                        | 03 Beginn Ist-Versteuerung         | (PP/GGGG Periode/Geschäftsjahr)                  |
|                                                        |                                    |                                                  |
|                                                        | 04 Kontenklasse RA                 | 8 = Kontenklasse 8 🗢                             |
|                                                        | 05 Kontenklasse WE                 | 3 = Kontenklasse 3 🗢                             |
|                                                        | 06 Kontenklasse Kosten             | 4 = Kontenklasse 4                               |
|                                                        | 07 RAWE Übergabe                   | 1 = Einzelbuchung 🗢                              |
| Nur wenn die Funktion                                  | 08 OP-Restbetrag                   | 1 = Skonto und S DIV 🗢                           |
| Buchung löschen im                                     | 09 Vertreter-Eingabe               | 0 = nicht möglich 🗢                              |
| Mandantenstamm freige-                                 | 10 Buchung löschen                 | 2 = alle Buchungen 🤝                             |
| geben ist, haben Sie die<br>Möglichkeit Ihre manuell   | 11 Kostenvergleich                 | 2 = Summe auf Stufe 2                            |
| erfassten Buchungen                                    | 1                                  |                                                  |
| nachträglich zu bearbei-                               | 12 Druck Mahnungen                 | 0 Kopien 🗢                                       |
| ten.                                                   | 13 Druck Kontoauszüge              | 0 Kopien 🗢                                       |

EINSTELLUNG FIBU IM MANDANTENSTAMM. Unter Administration .→ Mandantenstamm → Mandant bearbeiten finden Sie auf der Seite Fibu im Feld 10 die Einstellung Buchung löschen.

Nach diesem kleinen Exkurs also zurück in unsere Auskunft Buchungserfassung. Hier können wir jetzt wählen, was wir mit unserer Buchung machen möchten:

F4=Löschen Strg+S=Storn. Strg+E=Edit. Strg+J=Jour. <-'=Details.

**BEFEHLSANZEIGE.** Unten links am Bildschirm sehen Sie immer aktive Funktionen und Befehlskombinationen, die im jeweiligen Kontext gerade aktiv sind.

F4 = Löschen

Strg+S = Stornieren 59

**F8** oder **Strg+E** = Editieren

Zur Sicherheit kommt nach der Auswahl noch einmal eine Abfrage, ob Sie die Buchung wirklich editieren, löschen oder stornieren wollen. Wir werden das ganze einmal mit editieren durchspielen. Gehen wir davon aus, wir haben bei unserer Lieferung an die Cinema Filmtheater ausnahmsweise andere Zahlungskonditionen vereinbart, nämlich 40 Tage netto.

Wir gehen also in der Buchungserfassung in Periode 01 auf **Optionen**  $\rightarrow$  **Auskunft Buchungserfassung** und wählen unsere Ausgangsrechnung (die letzte erfasste Buchung) aus. Mit **Strg+E** können wir sie zum Bearbeiten auswählen.

<sup>&</sup>lt;sup>59</sup> Die Kombination von 2 Tasten zum Auslösen einer Aktion ist immer so zu lesen, dass die 1. Taste gedrückt gehalten wird, bis die 2. gedrückt wurde. In diesem Fall wird also die Taste **Strg** gedrückt und gleichzeitig der Buchstabe **S** gedrückt.

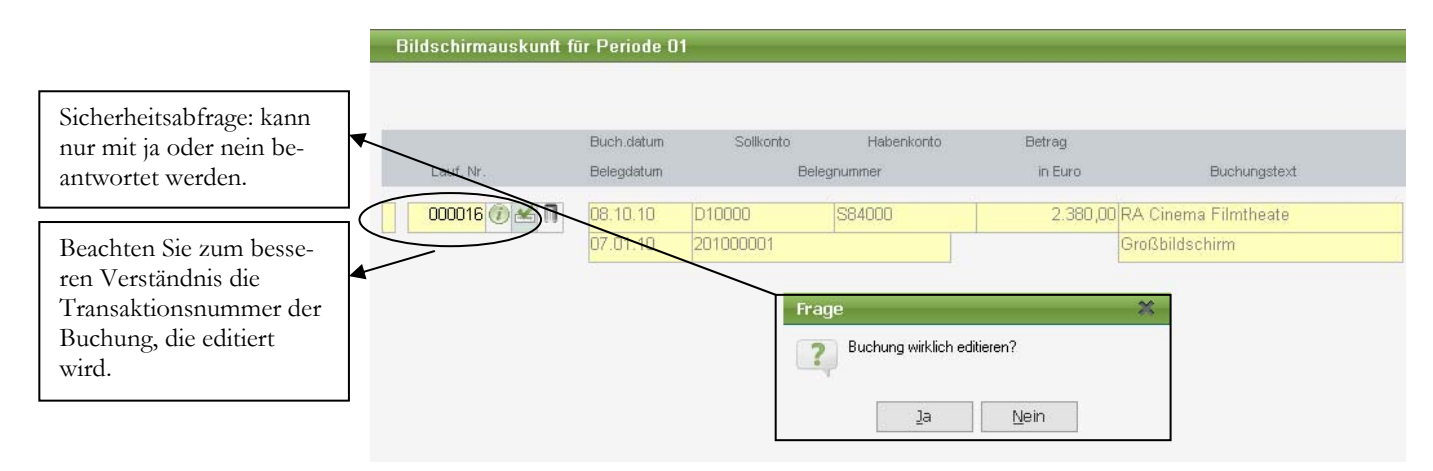

**BUCHUNG EDITIEREN.** Mit **Strg+E** rufen Sie die markierte Buchung zum Bearbeiten auf. Zur Sicherheit kommt vorher noch eine Abfrage, die Sie nur mit ja oder nein beantworten können.

Sie bestätigen die Abfrage mit ja und landen wieder in der Buchungserfassung. Sie können jetzt mit der Enter-Taste jedes Feld bestätigen, bis zu dem Feld, in dem wir eine Änderung vornehmen wollen. In unserem Beispiel bestätigen wir bis zum Feld Zahlungskonditionen und ändern unsere Zahlungskonditionen auf 40 Tage netto. Dann einfach nur bis zum Ende bestätigen und die korrigierte Buchung ist gespeichert. Sie können beim Editieren auch jedes beliebige andere Feld ändern, z.B. den Betrag oder die Kontonummer.

|                                                                         | Zahlungskondit               | ion                                                        |          |                  |            |             |   |
|-------------------------------------------------------------------------|------------------------------|------------------------------------------------------------|----------|------------------|------------|-------------|---|
| Löschen Sie alle Einga-<br>ben und ändern Sie die<br>Tage netto auf 40. | Direkteingabe<br>Individuell | Tage Skonto 1 mit<br>Tage Skonto 2 mit<br>Tage ohne Skonto | 02<br>04 | 0,00 %<br>0,00 % | bis<br>bis | 16.02.2010  |   |
|                                                                         |                              |                                                            |          |                  | Ak         | ction 📃 🔋 🖌 | × |

ÄNDERN DER ZAHLUNGSKONDITIONEN. Sie löschen den Inhalt der Felder 1 und 2 und ändern die Tage im Feld 5 von 30 auf 40.

Zur Kontrolle gehen wir noch einmal in die Auskunft Buchungserfassung und der aufmerksame Beobachter wird jetzt eine interessante Feststellung machen: wir haben jetzt in der Auswahl auf einmal 17 Buchungen, statt 16, wie vor dem Editieren.

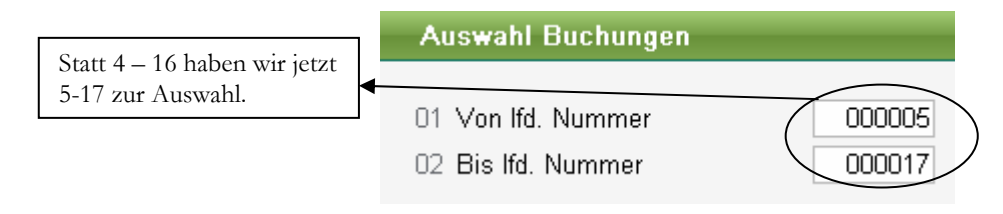

### AUSWAHL BUCHUNGEN NACH EDITIEREN.

D Wichtig

Was ist also beim Editieren unserer Buchung intern im Programm passiert? Wir haben nicht wirklich eine bestehende Buchung bearbeitet. Intern wurde die ausgewählte Buchung gelöscht<sup>60</sup> und lediglich in Kopie wieder zur Bearbeitung zur Verfügung gestellt. Das erklärt auch die Frage im Feld OP: Wollen Sie den ausgeglichenen OP bebuchen? Wir haben durch unsere ursprüngliche Buchung einen OP erzeugt; dieser wurde durch den Aufruf der Buchung zum Editieren ausgeglichen (**Buchung wurde intern gelöscht**) und wird jetzt erneut angesprochen.

Wenn wir jetzt noch einmal in die Übersicht gehen und bis zur letzten Buchung blättern, sehen wir nach der Nummer 15 kommt die Nummer 17. Die 16 fehlt. Diese Buchung wurde intern gelöscht. D.h. aber auch für Ihre bearbeitete Buchung, dass diese durch die Bearbeitung eine neue Nummer bekommt und danach immer am Ende der erfassten Buchungen zu finden ist. Wenn Sie also 200 Buchungen erfasst haben und ändern Buchung 1 so wird diese zur 201.

|                        | . |                | 01.01.10 | 152684    |        |          | GS 152684            |
|------------------------|---|----------------|----------|-----------|--------|----------|----------------------|
| Nach 15 kommt gleich   |   | 000015 🕧 🛃 🔳   | 07.10.10 | S34000    | K70000 | 3.165,40 | RE Conrad Electronic |
| die 17; Buchung Nummer |   |                | 04.01.10 | 8612213   |        |          | 200 CDs zum Verkauf  |
| 16 fehlt.              | 1 | 000017 🕧 🛃 🗍 🛛 | 08.10.10 | D10000    | S84000 | 2.380,00 | RA Cinema Filmtheate |
|                        | - | $\checkmark$   | 07.01.10 | 201000001 |        |          | Großbildschirm       |

ÜBERSICHT BUCHUNGEN NACH EDITIEREN. Es fehlt die Buchung Nummer 16.

Praxistipp

Die einzige Möglichkeit, die gelöschte Buchung zu sehen, ist es, ein Buchungserfassungsprotokoll zu drucken, mit der Option: alle Buchungen (oder nur gelöschte) drucken. Die gelöschten Buchungen sind in der Spalte Löschkennzeichen mit einem Stern markiert.

<sup>&</sup>lt;sup>60</sup> Durch diese Vorgehensweise wird den GoB nachgekommen, denn jetzt habe ich im System die gelöschte und die neue Buchung. Sie dürfen in der Buchhaltung nicht radieren oder mit Tipp-Ex arbeiten. In der EDV-Buchhaltung gilt ähnliches: alle ausgeführten Arbeiten müssen nachvollziehbar sein.

# Buchen von Zahlungseingängen

Als Nächstes buchen wir einen Zahlungseingang. Dabei gibt es verschiedene Möglichkeiten, eine Zahlung zu erhalten und damit auch verschiedene Buchungen:

Barzahlung: Erfassung der Zahlung wahlweise in der Buchungserfassung oder im Kassenbuch.

Überweisung auf unser Konto: Buchung Bank an Debitor.

Zahlung per Scheck: Buchung wahlweise auf ein Scheckkonto, sobald der Scheck im Haus ist, oder erst Bank gegen Debitor, wenn der Scheck auf unserem Bankkonto gutgeschrieben wurde.<sup>61</sup>

Wir werden an dieser Stelle einen Zahlungseingang auf unserem Konto bei der Deutschen Bank buchen und an späterer Stelle noch auf die Feinheiten beim Buchen von Kontoauszügen eingehen.

Wir haben **am 15.01.2010** auf unserem **Kontoauszug 4/1** der Deutschen Bank eine Gutschrift der Cinema Filmtheater in Höhe von **2.261,00**, Verwendungszweck: Kd. # D10000, **Rg. 245220** abzüglich **GS 526850**. Der Buchungssatz lautet:

Als Belegnummer verwenden wir die Nummer vom Kontoauszug in Verbindung

S12000 (Deutsche Bank)

mit der Seitenzahl, also 4/1.

D10000 (Cinema Filmtheater) 2.261,00

Praxistipp

Buchungserfassung | 01 Hauptbuchhaltung | Periode 01 = Januar 2010 Nummer des Kontoauszugs inkl. Seitenzahl; hier Auszug Nummer 4, Blatt Sollkonto Habenkonto Beleanummer Beleadatum Betrag 1. Das erleichtert die Su-📔 D10000 S12000 15.01.2010 2.261,00 1 4/1che nach den Belegen. Deutsche Bank. Cinema Filmtheater Cinema Filmtheater - Müncher 80335 München ZE für Zahlungseingang, der Name des Kunden und die bezahlten Rech-Steuer Steuer Länder Steue Buchungstext nungen; das ist ein Buart code code chungstext, der Ihnen ZE Cinema Filmtheate weiterhilft. RG 24522, GS 526850 126.292,75 Euro BK 01 4.641,00 Euro BK 01

an

ZAHLUNGSEINGANG CINEMA. Bei der Erfassung von Zahlungseingängen die Nummer des Kontoauszugs verwenden und im Buchungstext den Namen des Kunden angeben.

So sehen Sie später auf dem Kontoblatt des Kunden, auf welchem Kontoauszug der Zahlungseingang zu finden ist. Beim Betrag wird der tatsächlich gezahlte Betrag

<sup>&</sup>lt;sup>61</sup> Vor allem in größeren Firmen werden Schecks sofort bei Erhalt gebucht, damit die Forderung auf dem Kundenkonto ausgeglichen ist und der Kunde nicht mehr gemahnt werden kann. Da eine Scheckgutschrift bei der Bank bis zu 4 Tage dauern kann, wird die Buchung auf dem Konto Schecks gebucht (Scheck an Debitor). Bei Gutschrift des Schecks auf dem Bankkonto lautet die Buchung dann Bank an Scheck und das Scheckkonto wird wieder entlastet.

eingegeben, unabhängig davon, ob mit der Zahlung eine oder mehrere Rechnungen ausgeglichen werden. Im Buchungstext wird der Namen des Kunden eingetragen und, beim Ausgleich mehrerer Rechnungen, auch die Rechnungsnummern. Das erleichtert das Abstimmen der Konten.

### Zusätzliche Informationen in der Buchung

Wenn Sie ein wenig mehr Routine mit dem Programm haben, werden Sie die Kontonummern häufig blind eingeben. Durch das Erfassen von ausführlichen Buchungstexten wird es leichter, Konten abzustimmen oder einzelne Buchungen nach zu vollziehen. Schließlich soll ja auch ein Außenstehender Dritter in der Lage sein, sich schnell einen Überblick über die Buchhaltung zu verschaffen. (z.B. Ihr Chef, Ihr Steuerberater, der Prüfer vom Finanzamt,...)

Jetzt können wir die dazugehörigen **Offenen Posten** ausgleichen. Bestätigen Sie das Feld mit der OP-Nummer ohne Eingabe, dann öffnet das Programm automatisch die Übersicht mit allen OPs des Kunden. Alternativ können Sie auch **F2** drücken. In der Übersicht werden mit der Leertaste alle gewünschten OPs markiert und auf einmal übernommen. Dabei wird rechts unten die Summe der bereits markierten OPs angezeigt. Ob der Skontoabzug nach Fälligkeit noch angeboten wird, hängt ab von der Anzahl der Kulanztage, die in den Grundlagen eingestellt wurde.<sup>62</sup>

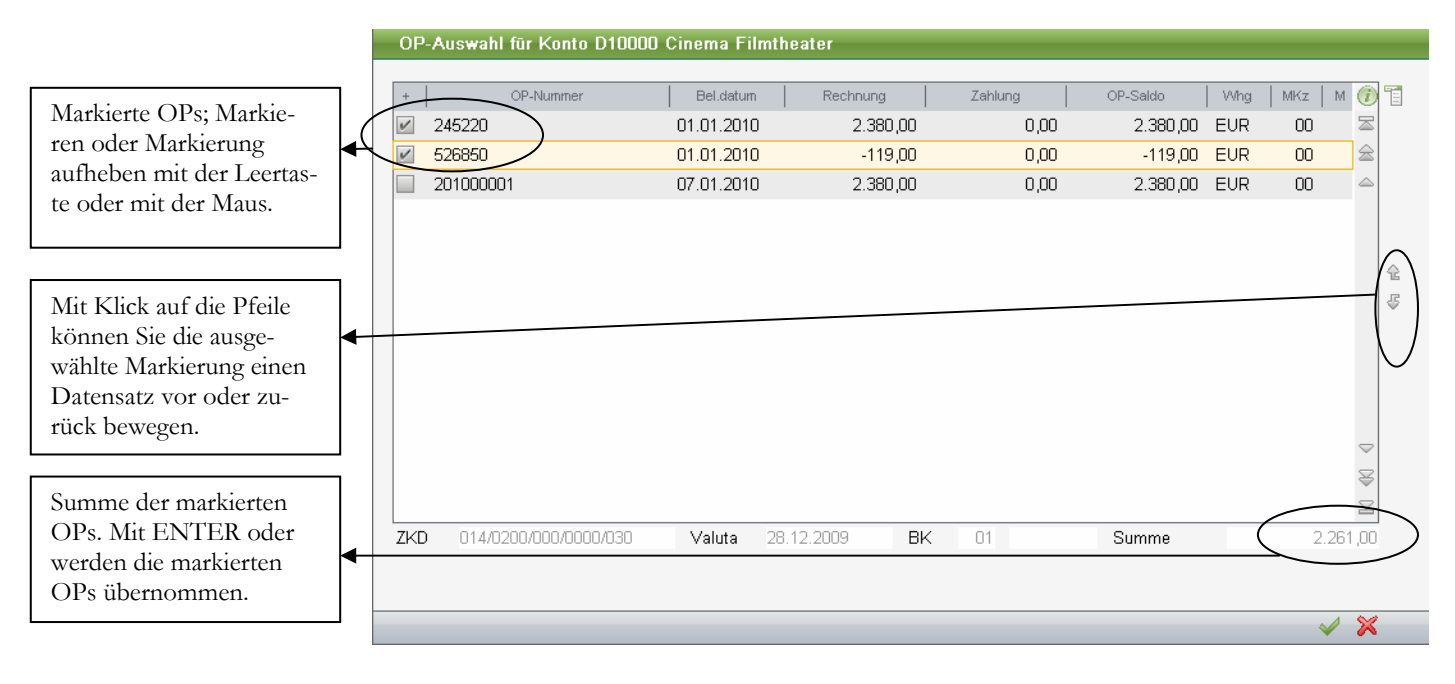

**AUSWAHL DER OP`S.** Mit **F2** oder **ENTER** kommen Sie in die Auswahl der Offenen Posten dieses Kunden und können jetzt mit der Leertaste alle gewünschten Positionen markieren.

<sup>&</sup>lt;sup>62</sup> Ob Sie im Zweifel einen verspäteten Skontoabzug Ihres Kunden akzeptieren oder nicht, ist Ihre Entscheidung. In aller Regel wird es vom Betrag abhängen und davon, wie gut der Kunde ist. Bei sogenannten Bagatellbeträgen bis EUR 5,00 lohnt sich im Grunde der Aufwand für die Mahnung nicht und es ist wirtschaftlicher den Rest gleich auszubuchen.

| Hinter dem OP-Betrag<br>sehen Sie die Skonti, die                                                                                    | • | Offene Posten       | 01 Hauptbuchh | altung   Periode 01 = | = Jan | uar 2010  |        |
|----------------------------------------------------------------------------------------------------|---|---------------------|---------------|-----------------------|-------|-----------|--------|
| abgezogen wurden.                                                                                                    |   | OP-Nummer           | AZ            | Zahlungskonditionen   |       | Betrag    | Skonto |
| [                                                                                                    | - | 526850              |               | 14/0200/000/0000/030  |       | -119,00 🛃 | 0,00   |
| Sie können die Buchung<br>nur abschließen, wenn der<br>Restbetrag null ist, d.h. die<br>Zahlung muss mit der<br>Summe der markierten | × | <mark>245220</mark> |               | 14/0200/000/0000/030  |       | 2380,00 🛃 | 0,00   |
| OPs übereinstimmen.                                                                                                    |   | Rest                | 0,00          | Summen                |       | 2.261,00  | 0,00   |

AUSGEWÄHLTE OP'S. Mit F4 können Sie einen Offenen Posten wieder aus der Auswahl entfernen und mit F2 wieder zurück in die Auswahl.

Wenn die Skontofrist abgelaufen ist, liegt es im Ermessen des Buchhalters, den Abzug noch zu akzeptieren oder die Skonti anzumahnen. In unserem Beispiel zahlt der Kunde bereits ohne Abzug von Skonto.

# Buchen von Zahlungsausgängen

Sie haben in der Sage New Classic unterschiedliche Möglichkeiten, Zahlungen zu leisten:

**Manuelle Überweisung:** Sie überweisen eine einzelne Rechnung und haben auf Ihrem Kontoauszug eine eigene Position je Rechnung.

**Sammelüberweisung/Clearing**<sup>63</sup>: Bei der Zahlung wird der offene Posten des Lieferanten bereits ausgebucht; die Gegenbuchung erfolgt auf dem Konto Geldtransit. In Ihren Kontoauszügen finden Sie eine Sammelbuchung über alle Rechnungen von diesem Zahlungslauf; wir buchen gegen das Konto Geldtransit.

**Scheckzahlung:** wenn Sie aus dem System per Scheck bezahlen, wird ähnlich wie beim Clearing, der OP sofort ausgeglichen; die Gegenbuchung erfolgt auf einem so genannten Scheckkreditor. Bei Einlösung des Schecks wird der Scheckkreditor angesprochen.<sup>64</sup>

**Barzahlung:** Sie zahlen bar und buchen gegen die Kasse oder erfassen den Vorgang komplett im Kassenbuch.

**Bankeinzugsermächtigung:** Sie haben eine Einzugsermächtigung erteilt und unser Lieferant zieht die fälligen Beträge per Lastschrift von Ihrem Konto ein.

<sup>&</sup>lt;sup>63</sup> Seit der Classic Line 2009 wird auch der neue Zahlungsverkehr mit BIC und IBAN unterstützt. Die Banken sind dabei, Zug um Zug umzustellen, es wird aber voraussichtlich noch wenigstens bis Ende 2010 möglich sein, mit BLZ und Kontonummer zu überweisen. Auf die Neuerungen im Zahlungsverkehr werden wir im Kapitel Zahlungsverkehr noch genauer eingehen.

<sup>&</sup>lt;sup>64</sup> Zum Zeitpunkt des Scheckversandes ist die Rechnung ja aus unserer Sicht bezahlt; deshalb wird der Kreditor sofort ausgeglichen. Da wir aber nicht wissen, wann der Scheck unserem Konto belastet wird, müssen wir bis zur Einlösung des Schecks für entsprechende Kontodeckung sorgen. Durch die Buchung auf einen Scheckkreditor haben Sie den Betrag immer noch in den Offenen Posten Kreditoren und können somit wunderbar mit der OP-Liste meine Liquidität planen.

### BUCHEN VON ZAHLUNGSAUSGÄNGEN

In unserem Beispiel zieht unser Lieferant seine fälligen Rechnungen per Lastschrift von unserem Konto bei der Deutschen Bank ein.

Wir haben auf unserem Kontoauszug 4/2 vom 15.01.2010 eine Belastung in Höhe von EUR 4.820,00 f&s Computer und Software Vertriebs GmbH, Rg. 8594458, GS 152684. Unser Buchungssatz lautet: K70001 an S12000.

|                                                                                                    | Buchungserfassung                                                                         | 01 Hauptbuchhalt                                 | ung   Periode | 01 = Januar 201            | 0                                                  |                    |
|----------------------------------------------------------------------------------------------------|-------------------------------------------------------------------------------------------|--------------------------------------------------|---------------|----------------------------|----------------------------------------------------|--------------------|
|                                                                                                    | Sollkonto<br>K70001<br>f&s Computer und Sof<br>f&s Computer - Neuen<br>15366 Neuenhagen b | Belegnumn<br> 4/2<br>Iware ∨e<br>hagen<br>Berlin | ner           | Belegdatum<br>15.01.2010 📑 | Habenkonto<br>S12000 🖀<br>Deutsche Bank, Kto. 4711 | Betrag<br>4.820,00 |
| Wenn Ihnen die 2 Zeilen<br>Buchungstext nicht aus-<br>reichen, können Sie über<br><b>Shift-F2</b> auch ein länge-<br>res Buchungsmemo er-<br>fassen. | Steuer Steuer<br>art code                                                                 | Länder<br>code                                   | Steuer        | ZA f&s Com                 | Buchungstext<br>puter, Ne 🛃 🖺 🗍<br>Memo            |                    |

BUCHUNGSTEXT. Mit Shift-F2 können Sie im Feld Buchungstext ein Buchungsmemo öffnen, wo Sie auch längere Buchungstexte erfassen können.

Praxistipp

Wenn Sie mit einer Zahlung mehrere Rechnungen/Gutschriften ausgleichen, werden in der Regel im Buchungstext die Rechnungsnummern angegeben. Zu diesem Zweck haben Sie die Möglichkeit, im Feld Buchungstext (Zeile 2) mit Hilfe von Shift-F2 ein Memofenster zu öffnen. Hier können Sie auch längere Buchungstexte eintragen und diese später bei den Auswertungen optional mit andrucken. Dafür haben Sie in der Auswahl beim Buchungserfassungsprotokoll, beim Buchungsjournal und bei den Kontenblättern die Option: Buchungsmemos drucken.

Im Memo haben Sie die Möglichkeit, ausführliche Buchungstexte zu erfassen.

hingewiesen.

|   | Memo                   | Änderungen übernehmen   |
|---|------------------------|-------------------------|
| - | Rg. 8594458, GS 152684 | Änderungen verwerfen    |
|   |                        | Gesamten Text entfernen |

BUCHUNGSMEMO. Mit ESC kommen Sie nach der Erfassung aus dem Memo wieder zurück und kann das Memo mit der Auswahl "Änderungen übernehmen" abspeichern.

Solche erweiterten Buchungstexte sind neben Zahlungseingängen und Zahlungsausgängen in erster Linie bei Stornos und Umbuchungen hilfreich, nicht nur für die eigene Klarheit, sondern auch für die Nachvollziehbarkeit durch andere.

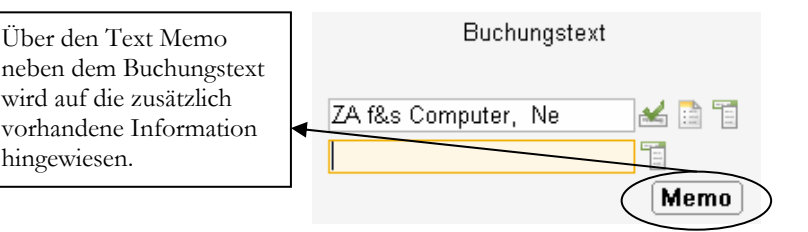

BUCHUNGTEXT MIT MEMO. Sobald ein Memo zur Buchung vorhanden ist, wird neben dem Buchungstext das Wort Memo angezeigt. Das Buchungsmemo kann in allen Auswertungen und Kontenblättern mit angedruckt werden.

### BUCHEN VON ZAHLUNGSAUSGÄNGEN

Anschließend werden alle auszugleichenden OPs ausgewählt (mit der Leertaste markiert) und übernommen. Dabei spielt es keine Rolle, wie viele Offene Posten mit einer Zahlung ausgeglichen werden<sup>65</sup>. Jetzt noch bis zum Ende bestätigen und die Buchung ist abgeschlossen.

|                                                                                                 | Offene Posten   01 Hauptbuchhaltung   Periode 01 = Januar 2010 |      |                     |           |        |
|-------------------------------------------------------------------------------------------------|----------------------------------------------------------------|------|---------------------|-----------|--------|
| Hier die ausgewählten<br>OPa in dar Übersicht                                                   |                                                                | A 7  | Zahlungskonditionen | Batron    | Skonto |
| of s in der obersicht.                                                                          | 152684<br>8594458                                              |      |                     | -320,00 🔏 | 0,00   |
| Hier unten sehen Sie zur<br>Kontrolle die Summe<br>aller von Ihnen bereits<br>ausgewählten OPs. | 4                                                              |      |                     |           |        |
|                                                                                                 | <b>Rest</b><br>5140,00                                         | 0,00 | Summen              | 4.820,00  | 0,00   |

AUSWAHL DER OP'S. Mit F2 kommen Sie in die Auswahl der Offenen Posten dieses Lieferanten und können jetzt mit der Leertaste alle gewünschten Positionen markieren.

### Lernzielkontrolle

- 1) Welche Nummer geben Sie beim Buchen generell als OP-Nummer ein?
- 2) Wie können Sie einen längeren Buchungstext erfassen?
- 3) Ist es in Ihren Augen ausreichend, nur mit vorgegebenen Buchungstexten zu arbeiten? Warum?
- 4) Können Sie mit einer Zahlung mehrere OPs gleichzeitig ausgleichen?
- 5) Wie können Sie in der OP-Auswahl beliebige Offene Posten markieren / auswählen?
- 6) Welche Möglichkeiten gibt es, eine erfasste Buchung nachträglich zu verändern?
- 7) Unter welchen Vorraussetzungen ist eine nachträgliche Veränderung nur möglich?
- 8) Wofür wird in der Buchungserfassung für jede Buchung eine laufende Nummer vergeben? Können Sie diese Nummer manuell verändern?
- 9) Was passiert in der Sage New Classic, wenn Sie eine Buchung editieren?
- 10) Wie können Sie sich gelöschte Buchungen anzeigen lassen?

## 🙂 Testen Sie Ihr

Wissen

<sup>&</sup>lt;sup>65</sup> Lediglich beim Zahlungsverkehr haben Sie die Einschränkung, dass Sie pro Zahlung maximal 7 OPs ansprechen können, da sonst nicht mehr genügend Platz vorhanden ist, um alle Rechnungsnummern im Zahlungsbeleg aufzuführen.

### Praktische Übungen

Tastaturübungen

- 1) Wir kaufen am 04.01.2010 bei Conrad Electronic CDs zum Weiterverkauf für € 3.165,40 inkl. MwSt; Rechnung 8612213.
- Wir verkaufen an die Cinema Filmtheater am 05.01.2010 einen Grossbildschirm für den Eingangsbereich auf Ziel; Rechnung 201000001 über brutto € 2.380,00
- Auf unserem Kontoauszug 4/1 vom 15.01.2010 von der Deutschen Bank haben wir eine Gutschrift der Cinema Filmtheater in Höhe von € 2.261,00. Verwendungszweck: Kd. 10000, RG. 245220 abz. GS 526850
- Auf unserem Kontoauszug 4/2 vom 15.01.2010 haben wir eine Belastung über € 4.820,00; Verwendungszweck: f&s Computer - Neuenhagen, Rg. 8594458, GS 152684. Legen Sie zu dieser Buchung ein Buchungsmemo an.
- 5) Wir verkaufen an **Bela Kosmetik** eine high end HiFi Anlage inkl. Lautsprechern und Einbau vor Ort für € 11.900,00 brutto, Rechnung 201000002 vom 09.01.2010.
- 6) Legen Sie mit der Nummer **K70003** folgenden Lieferanten neu an:

OBI GmbH & Co. Deutschland KG Albert-Einstein-Straße 7-9 42929 Wermelskirchen Telefon: 02196 / 76-01 Fax: 02196 / 76-1019 E-Mail: info@obi.de Internet: www.obi.de Zahlungsvereinbarung: Bankeinzug Zahlungskonditionen: 20 Tage 3%, 40 Tage netto Ansprechpartner: Britta Taschner

- Wir kaufen bei der Firma Obi GmbH Holz für die Produktion unserer Boxengehäuse, Rechnung 201001225 vom 16.01.2010 über netto EUR 2.500,00.
- 8) Wir kaufen Briefmarken, bar, Kassenbeleg 1 vom 16.01.2010 über EUR 100,00.
- 9) Wir berechnen unserem Kunden Deutsches Theater unser Pflichtenheft für die Installation eines neuen Soundsystems in der integrierten Tanzschule mit Rechnung 201000003 vom 17.01.2010 über EUR 2.856,00 brutto.